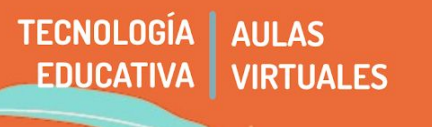

Para que puedan trabajar con tranquilidad, un aula recientemente creada permanece oculta hasta que le docente la considere lista.

En el aula completa entonces, existe también la opción de **MOSTRAR y OCULTAR**. En visibilidad **OCULTA, sólo podrán** ver el aula docentes, adscriptos, ayudantes CON EDICIÓN, pero no así los estudiantes o roles sin edición. Para MOSTRAR el aula a estudiantes se realizan dos simples pasos:

## 1 - ADMINISTRACIÓN DEL CURSO → EDITAR AJUSTES

Debemos ir a la barra de Administración, y hacer clic en Editar Ajustes.

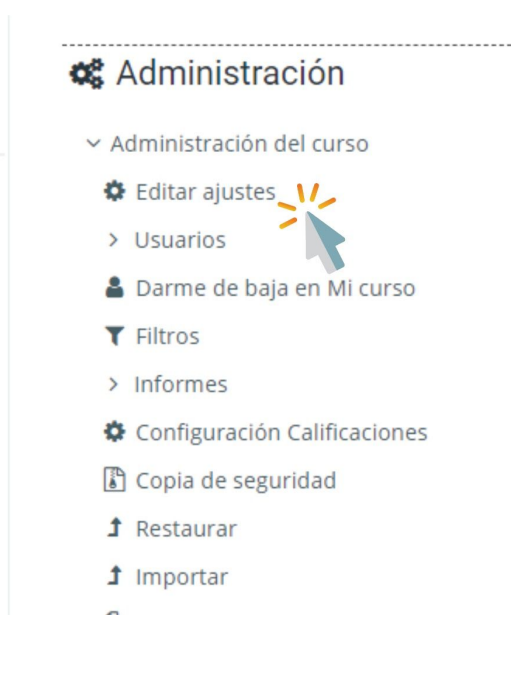

## 2 - VISIBILIDAD DEL CURSO → MOSTRAR

Buscamos en las opciones de la derecha, el bloque de **VISIBILIDAD DEL CURSO.** Tenemos allí solo dos posibilidades: **MOSTRAR u OCULTAR**. Desde allí podemos manejar la presencia o no de nuestra aula en la plataforma para estudiantes. Si el aula está OCULTA es como si "desapareciera" de la plataforma, y no será visible para estudiantes aún cuando utilicen el buscador interno.

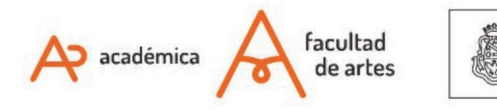

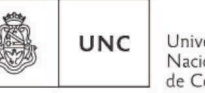

Universidad Nacional de Córdoba

## Editar la configuración del curso

| <ul> <li>General</li> </ul>     |                                    |
|---------------------------------|------------------------------------|
| 0 0                             |                                    |
| Nombre completo del curso       | Mi curso de Artes                  |
| Nombre corto del curso \rm 🛿 😮  | Mi curso                           |
| Categoría de cursos 🔞           | Sector de Pruebas                  |
| Visibilidad del curso 🤨         | Mostrar 🗢                          |
| Fecha de inicio del curso 🔞     | 20 		 December 		 2019 		 00 		 00 |
| Pecha de finalización del curso | 1                                  |

IMPORTANTE

Guardar los cambios antes de salir de la página de edición.

Of. de Tecnología Educativa

Secretaría Académica - Facultad de Artes - UNC

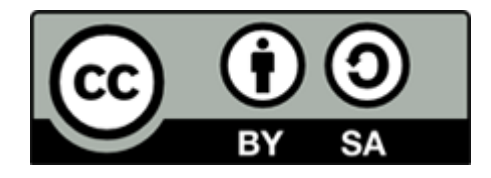

Este material se distribuye bajo una

Licencia Creative Commons Atribución-Compartirlgual 2.5 Argentina.

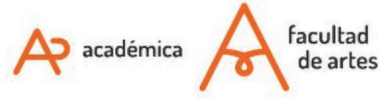

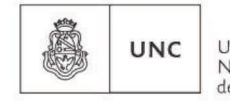

Universidad Nacional de Córdoba